## Se connecter à SIGNAAL Mot de passe oublié ?

## www.mysignal.be

Avant de pouvoir soumettre une notification dans SIGNAAL, vous devez vous connecter au moyen du nom d'utilisateur et du mot de passe que vous avez choisis. Vous avez reçu ce dernier lors de votre inscription comme utilisateur. Sur la page d'accueil de <u>www.mysignal.be</u>, vous trouverez sous le champ de recherche le lien vers « Se connecter ».

| Guichet pour la notification de nouvelles mai                                                                                                    | adies en relation avec le travail<br>RAPPORTS EXAMINÉS QUI SOMMES-NOUS? CONTAGT AIDE<br>Login                                                                                                    |
|----------------------------------------------------------------------------------------------------|----------------------------------------------------------------------------------------------------|
| Eczéma de cóntact ailleur du<br>jegérrar à la suite d'un contact av<br>des plantés où fleurs; par exemp<br>dep buttes diétrdipe de beurre<br>dans la production de pop-corn | ec<br>le Ce formulaire Web vous permet de notifier des cas que vous avez signalés et<br>pour lesquels il pourrait y avoir de nouveaux liens entre des problèmes de santé<br>et une exposition sur le lieu de travail. <b>Demandez un compte ici</b> |

Vous arriverez dans l'onglet « Se connecter » de votre Compte utilisateur. Vous pouvez saisir ici votre nom d'utilisateur et votre mot de passe.

| Guichet pour la notification de nouvelles maladies en relation avec le travail        |                   |                  | NU FR. A |               |
|---------------------------------------------------------------------------------------|-------------------|------------------|----------|---------------|
| Signaal                                                                               | RAPPORTS EXAMINÉS | QUI SOMMES-NOUS? | CONTACT  | AIDE<br>Login |
| LOGIN CRÉER UN NOUVE O COMPTE RÉINITIALISER VOTRE MOT DE PASSE<br>Nom d'utilisateur * |                   |                  |          |               |
| Saisissez votre nom d'utilisateur pour Mysignal.be.<br>Mot de passe *                 |                   |                  |          |               |
| Salsissez le mot de passe correspondant à votre nom d'utilisateur.                    |                   |                  |          |               |

Une fois connecté(e), vous arrivez sur la page « Tableau de bord » sur laquelle se trouve un bouton pour effectuer une notification ainsi qu'une liste de vos notifications précédentes.

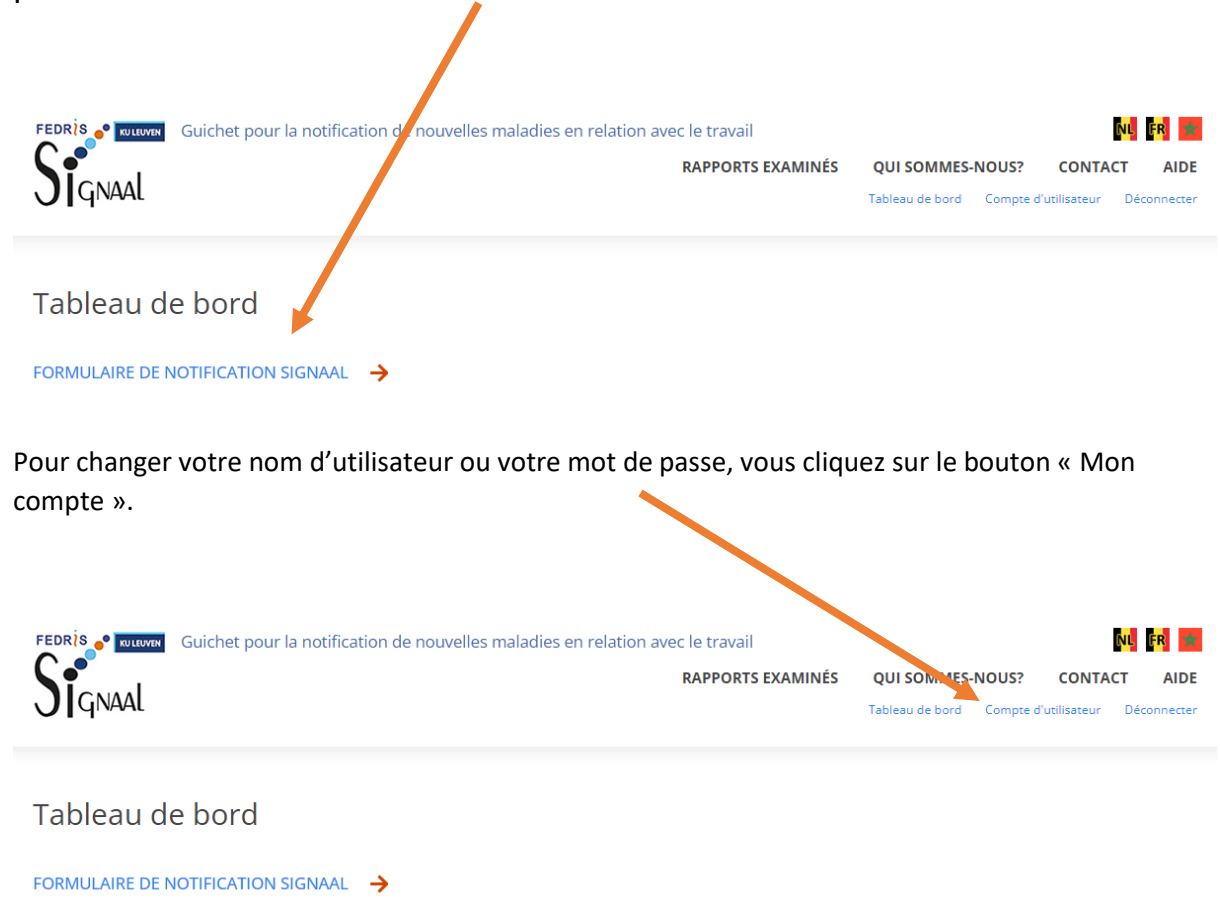

Il s'agit de votre page de profil. Vous pouvez paramétrer votre profil dans cet onglet. Vous pouvez y ajouter des informations et télécharger une photo. Les informations qui s'affichent dans votre profil sont reprises comme coordonnées du notificateur dans la première partie de votre notification. Vous ne devrez donc plus les introduire à ce moment-là.

## Mot de passe oublié ?

Si vous êtes sur la page de connexion et vous avez oublié votre mot de passe, cliquez sur l'onglet **DEMANDER UN NOUVEAU MOT DE PASSE**. L'écran cidessous s'affiche. Vous pouvez y introduire votre nom d'utilisateur ou adresse e-mail et demander à nouveau un mot de passe. Vous recevrez alors un e-mail avec un lien pour aller à la page où vous pourrez créer un nouveau mot de

**passe.** Vous pourrez ensuite vous connecter à <u>www.mysignal.be</u> au moyen de ce nouveau mot de passe.

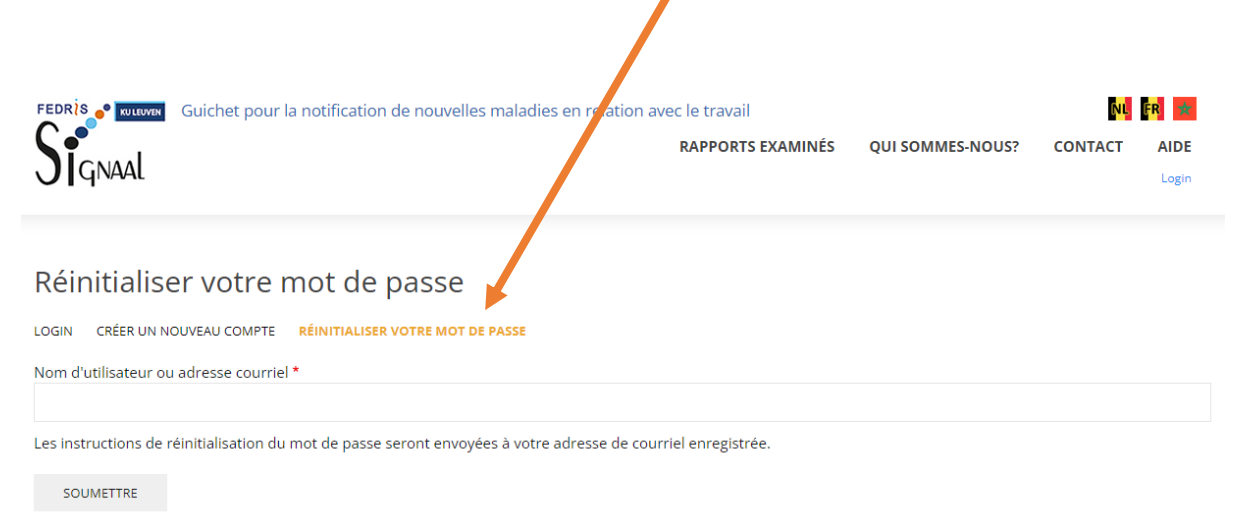

Si vous avez des questions, veuillez contacter lode.godderis@kuleuven.be